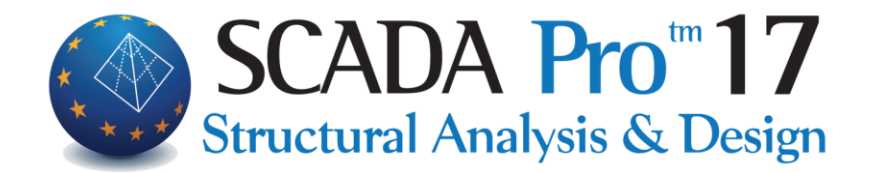

# Εγχειρίδιο Χρήσης ΕΜΦΑΝΙΣΗ

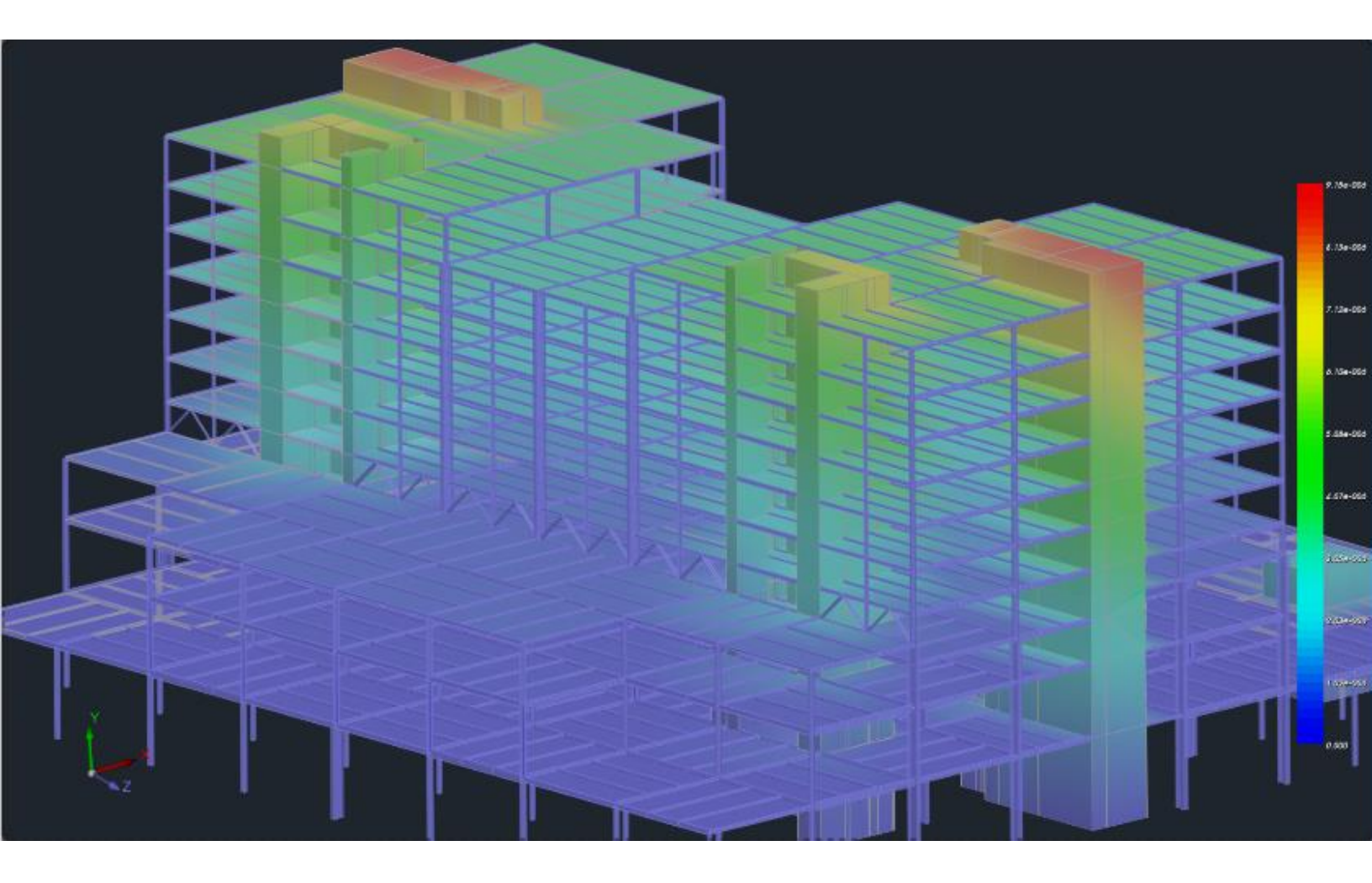

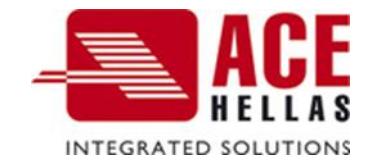

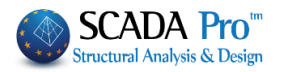

## ΠΕΡΙΕΧΟΜΕΝΑ

| ۱.  | ΤΟ ΝΕΟ ΑΝΑΒΑΘΜΙΣΜΕΝΟ ΠΕΡΙΒΑΛΛΟΝ ΤΟΥ SCADA Pro  |                   |   |  |  |  |
|-----|------------------------------------------------|-------------------|---|--|--|--|
| II. | ΑΝΑΛΥΤΙΚΗ ΠΕΡΙΓΡΑΦΗ ΤΟΥ ΠΕΡΙΒΑΛΛΟΝΤΟΣ ΕΡΓΑΣΙΑΣ |                   |   |  |  |  |
| 1.  | Εμφάνι                                         | ση                | 4 |  |  |  |
|     | 1.1                                            | Εξερεύνηση - Zoom | 4 |  |  |  |
|     | 1.2                                            | Οπτικοποίηση      | 5 |  |  |  |
|     | 1.3                                            | Όψεις             | 7 |  |  |  |
|     | 1.4                                            | Δυναμική Τομή     | 7 |  |  |  |

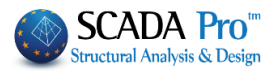

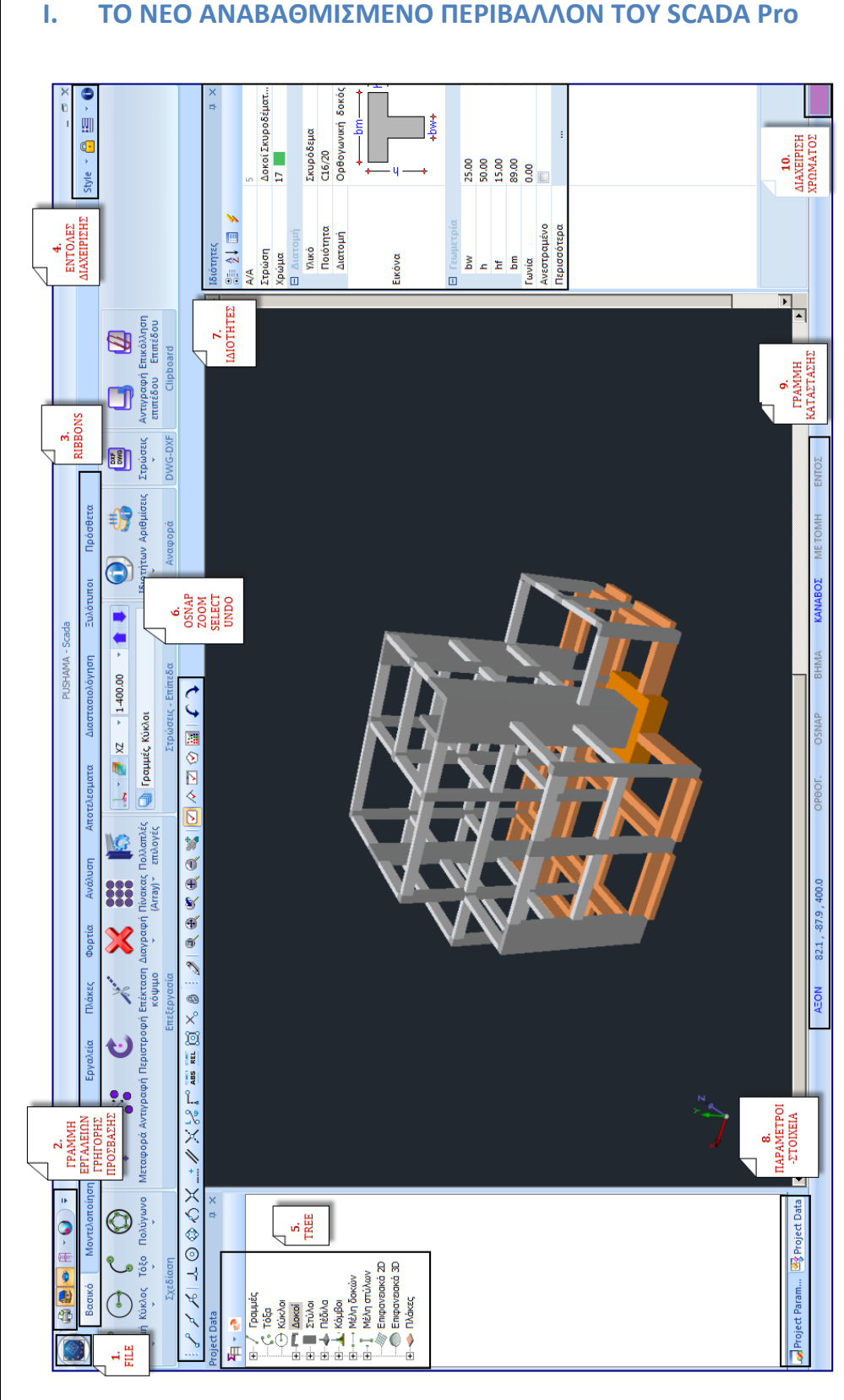

## ΤΟ ΝΕΟ ΑΝΑΒΑΘΜΙΣΜΕΝΟ ΠΕΡΙΒΑΛΛΟΝ ΤΟΥ SCADA Pro

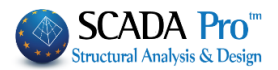

## ΙΙ. ΑΝΑΛΥΤΙΚΗ ΠΕΡΙΓΡΑΦΗ ΤΟΥ ΠΕΡΙΒΑΛΛΟΝΤΟΣ ΕΡΓΑΣΙΑΣ

Στο νέο αναβαθμισμένο SCADA Pro όλες οι εντολές του προγράμματος συγκεντρώνονται μέσα στις 11 Ενότητες.

#### Βασικό Μοντελοποίηση Εμφάνιση Εργαλεία Πλάκες Φορτία Ανάλυση Αποτελεσματα Διαστασιολόγηση Ξυλότυποι Πρόσθετα

## 1. Εμφάνιση

|                |                        |                           |                       |              |                 |                        |                  |                 |                    |                 | MIS            | STO - Scad | а        |    |         |     |        |           |        |              |
|----------------|------------------------|---------------------------|-----------------------|--------------|-----------------|------------------------|------------------|-----------------|--------------------|-----------------|----------------|------------|----------|----|---------|-----|--------|-----------|--------|--------------|
|                | Βασικό                 | Μοντελοποίη               | ση                    | Εμφάνισ      | ηΕ              | Εργαλεία               | Πλάκες           | Φορτία          | Ανάλυσ             | η Αποτε         | λεσματα        | Διαστα     | σιολόγησ | η  | Ξυλότυπ | τοι | Πρόσθε | τα        |        |              |
| Q              | •                      | , O,                      | <del>•</del>          | O,           | $\bigcirc$      | •                      | 1                |                 | Ó                  | Ĥ               |                | V          |          | ø  | -       | Ŵ   |        | <b>\$</b> |        |              |
| Μέσω<br>παραθύ | υ Σταο<br>ίρου του σχε | ρια Προη-<br>δίου γούμενο | Με<br>βήμα +          | Με<br>βήμα - | Μετα-<br>τόπιση | Δυναμική<br>Περιστροφή | Επανασ<br>διασμά | χε- 2D-3D<br>ος | Φωτο-<br>ρεαλισμός | Μαθηματικό<br>* | Διακόπτες<br>* | XZ         | ΥZ       | ХҮ | NΔ      | NA  | BA     | ВΔ        | On/off | Επίπεδα<br>* |
|                |                        | Εξερεύνι                  | ן <del>ס</del> ן - Zo | om           |                 |                        |                  |                 | Οπτικοπο           | ίηση            |                |            |          |    | Οψεις   |     |        |           | Δυναμ  | ιική Τομή 🚽  |

Η 3<sup>η</sup> Ενότητα ονομάζεται "ΕΜΦΑΝΙΣΗ" και περιλαμβάνει τις εξής 4 ομάδες εντολών:

- 1. Εξερεύνηση Zoom
- 2. Οπτικοποίηση
- 3. Όψεις
- 4. Δυναμική Τομή

1.1 Εξερεύνηση - Zoom

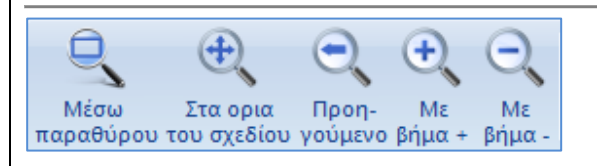

Η ομάδα εντολών "Εξερεύνηση - Zoom" περιλαμβάνει τις εντολές που επιτρέπουν στο χρήστη να μεγεθύνει και να μικρύνει τα αντικείμενα που βρίσκονται στην επιφάνεια εργασίας, για μία καλύτερη οπτικοποίηση. Η μεγέθυνση γίνεται:

- Με παράθυρο
- Στα όρια του σχεδίου
- Προηγούμενη
- Με βήμα +
- Με βήμα -

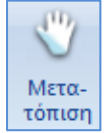

Εντολή που επιτρέπει στο χρήστη να μετακινεί ολόκληρο το σχέδιο μέσα στην επιφάνεια εργασίας.

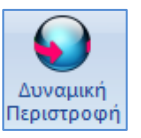

Εντολή που επιτρέπει στο χρήστη να περιστρέφει ολόκληρο τον φορέα μέσα στην επιφάνεια εργασίας στην τρισδιάστατη απεικόνιση.

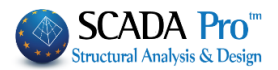

#### 1.2 Οπτικοποίηση

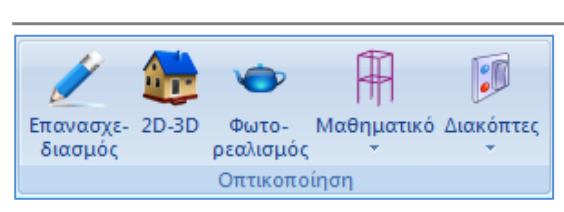

Η ομάδα εντολών "Οπτικοποίηση" περιλαμβάνει σημαντικές εντολές για την παρουσίαση του φορέα.

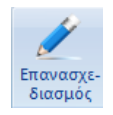

Εντολή που καθαρίζει την επιφάνεια εργασίας από διάφορα σχεδιαστικά υπολείμματα.

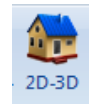

Εντολή για να περάσετε από μια 2D απεικόνιση της μελέτης σε μία 3D και αντίστροφα.

1. Προϋπόθεση για την 3D απεικόνιση είναι να έχει προηγηθεί ο υπολογισμός του μαθηματικού μοντέλου της μελέτης, μέσω της εντολής "Υπολογισμός" στην Ενότητα "Εργαλεία".

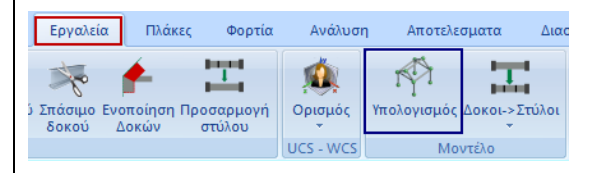

Στην 3D απεικόνιση ο χρήστης έχει τη δυνατότητα να επιλέξει το μοντέλο που θέλει να εμφανίσει στην επιφάνεια εργασίας μεταξύ του μαθηματικού, του φυσικού ή και των δύο μαζί. Η επιλογή γίνεται από τη "γραμμή κατάστασης" (Βλέπε §ΕΙΣΑΓΩΓΗ) ή την εντολή "Μαθηματικό" (Βλέπε πιο κάτω)

|   | MAO. |
|---|------|
| Γ | ΦΥΣ. |
|   | Ф+М  |

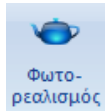

Εντολή για τη δημιουργία φωτορεαλιστικής απεικόνισης του φορέα.

Προϋπόθεση και για την φωτορεαλιστική απεικόνιση είναι να έχει προηγηθεί ο υπολογισμός του μαθηματικού μοντέλου της μελέτης, μέσω της εντολής Υπολογισμός στην Ενότητα Εργαλεία

Κατά τη φωτορεαλιστική απεικόνιση τα στοιχεία του φορέα χρωματίζονται σύμφωνα με τα χρώματα των αντίστοιχων layer.

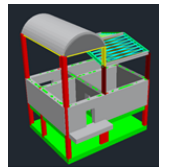

Κλικάροντας μία φορά στο χρωματιστό πλήκτρο της οριζόντιας γραμμής κατάστασης OPOOL OSHAP BHMA KANABOZ ME TOMH ENTOZ , τα στοιχεία χρωματίζονται βάση του υλικού τους. (μπετόν γκρι, μεταλλικά μπλε, ξύλο καφέ, τοιχοποιία καφέ)

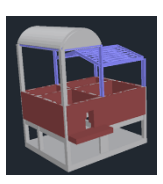

#### ΚΕΦΑΛΑΙΟ 3 «ΕΜΦΑΝΙΣΗ»

Φυσικό+Μαθηματικό

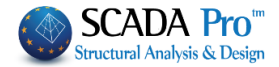

•

2D-3D

Η Μαθηματικό

Μαθηματικό Φυσικό

Η διαδοχική επιλογή των τριών αυτών επιλογών, εναλλάσσει την απεικόνιση του μοντέλου, περνώντας από το μαθηματικό στο φυσικό και από το φυσικό στο ταυτόχρονα μαθηματικό και φυσικό.

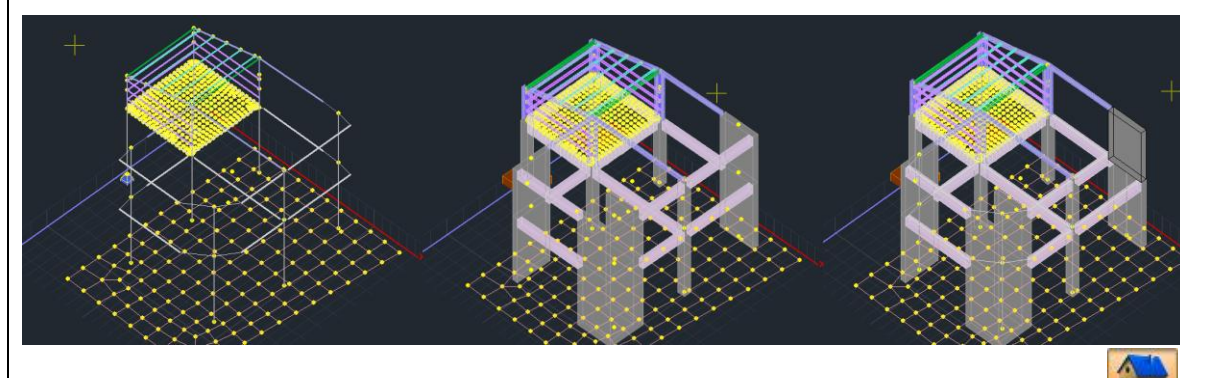

Προϋπόθεση και για τη μαθηματική απεικόνιση είναι να έχει προηγηθεί ο υπολογισμός του μαθηματικού μοντέλου της μελέτης και ο φορέας να βρίσκεται σε τριασδιάστατη απεικόνιση.

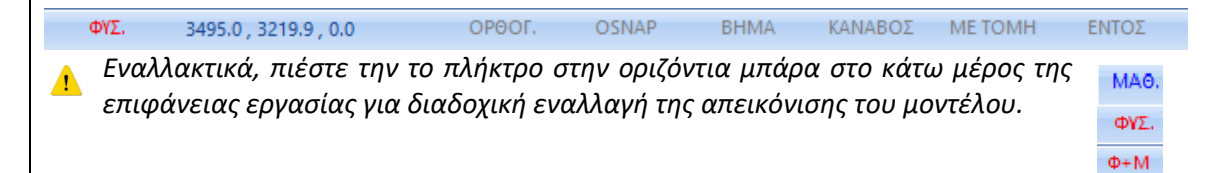

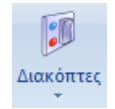

| 👿 Γραμμή Στοιχείων            |
|-------------------------------|
| 🔽 Auto Trim                   |
| 👿 Γέμισμα Διατομών            |
| 🔲 Σταθερά Σημεία              |
| 👿 Αξονες δοκών                |
| 👿 Γενικοί Αξονες              |
| 🔲 Τοπικοί Αξονες              |
| 🔲 Ελευθερίες Μελών            |
| 📝 Εμφάνιση Βοηθητικού Αρχείου |

Μοντέλο Πλακών
 Κενά Πλακών

Οι διακόπτες είναι εργαλεία που μπορούν να ενεργοποιηθούν ή να απενεργοποιηθούν κατά περίπτωση. Συγκεκριμένα:

| "Γραμμή Στοιχείων" ενεργή 🗲                                                     | εμφάνιση της γραμμής στοιχείων στην<br>επιφάνεια εργασίας. |
|---------------------------------------------------------------------------------|------------------------------------------------------------|
| <ul> <li>"Auto Trim" ενεργό</li> <li>▲ Απενεργοποιείστε κάθε φορά που</li></ul> | κατά την εισαγωγή μίας δοκού, εκεί όπου                    |
| θέλετε να εισάγετε μία πεδιλοδοκό κάτω από                                      | συναντά ενδιάμεσα υποστυλώματα κόβεται                     |
| τα τοιχία του υπογείου.                                                         | σε επιμέρους δοκούς.                                       |

#### ΚΕΦΑΛΑΙΟ 3 «ΕΜΦΑΝΙΣΗ»

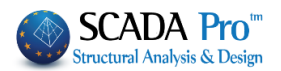

| "Γέμισμα Διατομών" ενεργό 🗦 | εμφάνιση των δομικών στοιχείων στο<br>περιβάλλον εργασίας με χρωματιστές<br>διατομές     |
|-----------------------------|------------------------------------------------------------------------------------------|
| "Σταθερά Σημεία" ενεργό 🛛 🔿 | εμφάνιση των σημείων εισαγωγής των<br>υποστυλωμάτων και τον άξονα εισαγωγής<br>των δοκών |
| "Άξονες δοκών" ενεργό 🗲     | εμφάνιση των τριών αξόνων της δοκού, των<br>δύο περιμετρικών και τον παρακεντρικό        |
| "Γενικοί άξονες" ενεργό 🗦   | εμφάνιση στην οθόνη των γενικών αξόνων.                                                  |
| "Τοπικοί άξονες" ενεργό 🗲   | εμφάνιση στην οθόνη των τοπικών αξόνων<br>των στοιχείων.                                 |

🔔 Οι τοπικοί άξονες αντιπροσωπεύονται από το αντίστοιχο χρώμα:

Πράσινο : άξονας y, Κόκκινο: άξονας x, Γαλάζιο: άξονας z.

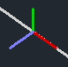

"Ελευθερίες Μελών" ενεργό "Εμφάν, Βορθ, αρχείου" ενεργό

- → εμφανίζει στην οθόνη τις ελευθερίες των μελών.
- "Εμφάν. Βοηθ. αρχείου" ενεργό → εμφάνιση στην οθόνη του βοηθ. αρχείου (.dwg, .dxf)
- "Μοντέλο πλακών" ενεργό
- εμφάνιση στην οθόνη του μαθηματικού μοντέλου των πλακών
- εμφάνιση στην οθόνη των κενών για πλάκες τύπου Zoel.

Όψεις

1.3

"Κενά πλακών" ενεργό

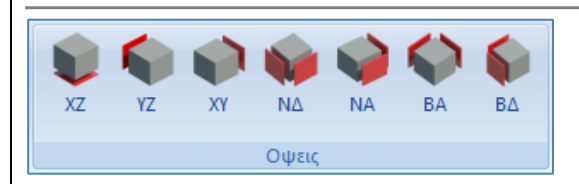

Το κάθε ένα από τα πλήκτρα των Όψεων εμφανίζει στην οθόνη την αντίστοιχη όψη του φορέα.

1. Προϋπόθεση, για άλλη μια φορά, να έχει προηγηθεί ο υπολογισμός του μαθηματικού μοντέλου της μελέτης.

#### 1.4 Δυναμική Τομή

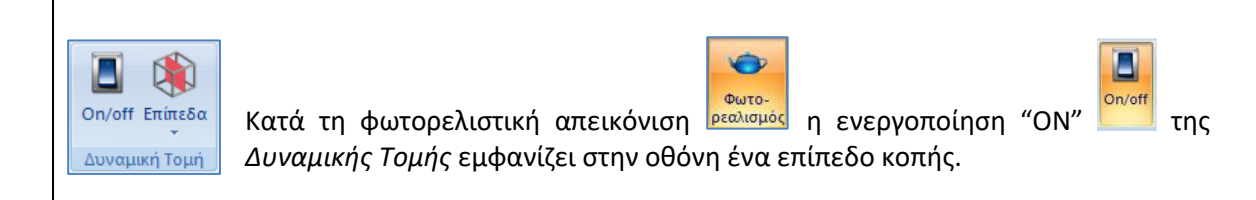

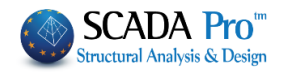

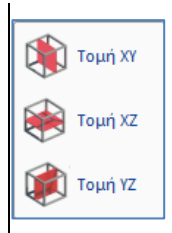

Μετακινήστε και στρίψτε το επίπεδο με τη βοήθεια του βέλους ή επιλέξτε τα προκαθορισμένα επίπεδα τομής XY, XZ, YZ

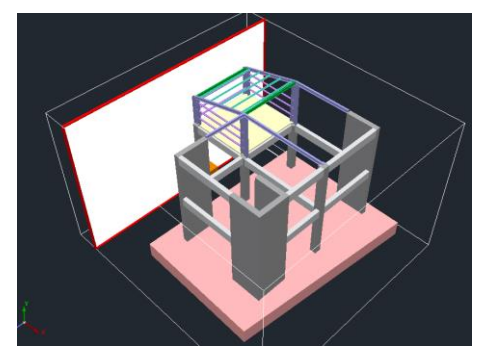